# **Configuration Guide**

How to Activate a License on the DWC-1000

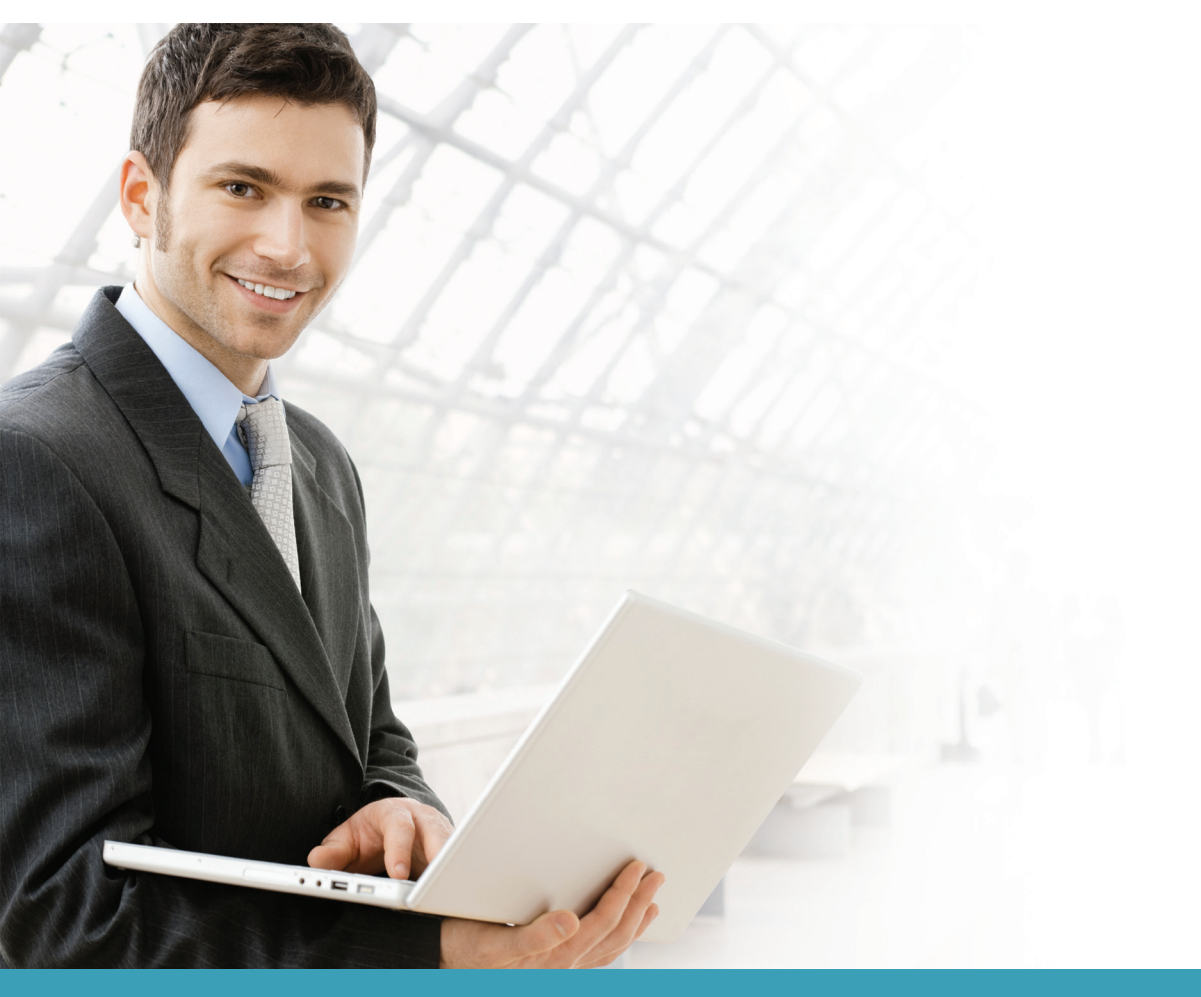

## **Overview**

This guide describes how to activate the D-Link DWC-1000 Unified Controller's licenses. D-Link offers BUSINESS WIRELESS PLUS licenses including AP, WCF, and VPN licenses.

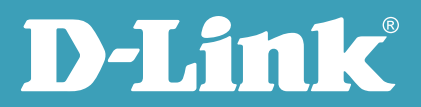

### Situation note

The DWC-1000 offers three D-Link Business Wireless Plus license pack upgrades to provide your D-Link Business Wireless Device with more advanced and powerful features to meet the changing needs of your business network.

#### DWC-1000-AP6/DWC-1000-AP6-LIC License Pack

This license pack enables the DWC-1000 to manage 6 extra access points. The DWC-1000 manages up to six access points by default and can be upgraded up to 3 times with this license pack, enabling it to support a maximum of 24 access points in total.

#### DWC-1000-VPN/DWC-1000-VPN-LIC License Pack

This license pack significantly boosts your DWC-1000's capabilities by enabling it to support Virtual Private Networks (VPN), firewall, and advanced routing functions.

#### DWC-1000-WCF-12/DWC-1000-WCF-12-LIC License Pack

This license pack provides dynamic Web Content Filtering (WCF) for the DWC-1000 and requires the DWC-1000-VPN/ DWC-1000-VPN-LIC to be installed first. The dynamic WCF service enforces access protection and management policy in terms of Internet resource allocation for your organization. The service period for this license is one year.

## **Configuration steps**

1. You must first obtain an activation code from the D-Link website

To get this activation code, you must register your device and the license key on the D-Link website. Please refer to the step-by-step instructions on the following webpage:

https://register.dlink.com/getacinfo.aspx

**NOTE:** The screenshots in this guide are from the DWC-1000's firmware version 4.1.0.10\_10260W. If you are using an earlier version of the firmware, the screenshots may not be identical to what you see on your browser.

2. To activate the activation code for the device, first navigate to TOOLS> License.

| D-Link              |                         |         |                 |         |               |  |  |  |  |
|---------------------|-------------------------|---------|-----------------|---------|---------------|--|--|--|--|
| DWC-1000            | SETUP                   | ADVANCE | D TOOLS         | STATUS  | HELP          |  |  |  |  |
| Admin 🕨             |                         |         |                 |         | Helpful Hints |  |  |  |  |
| Date and Time       | LICENSES                |         |                 | LOGO    | More          |  |  |  |  |
| Log Settings 🛛 🕨    |                         |         |                 |         |               |  |  |  |  |
| System              |                         |         |                 |         | _             |  |  |  |  |
| Firmware            | List of Available Licen | ses     |                 |         |               |  |  |  |  |
| Firmware via USB    | # Licence M             | odel    | Activation Code | Expires | _             |  |  |  |  |
| Dynamic DNS         | License Activation      |         |                 | 1       |               |  |  |  |  |
| System Check        | Activation Key:         |         |                 |         |               |  |  |  |  |
| License             |                         |         |                 |         |               |  |  |  |  |
|                     |                         |         |                 |         |               |  |  |  |  |
| WIRELESS CONTROLLER |                         |         |                 |         |               |  |  |  |  |

3. Insert the Activation Code and click **Activate Key**.

| D T S               |                         |          |                    |         |               |  |  |
|---------------------|-------------------------|----------|--------------------|---------|---------------|--|--|
|                     |                         |          |                    |         |               |  |  |
| DWC-1000            | SETUP                   | ADVANCED | TOOLS              | STATUS  | HELP          |  |  |
| Admin 🕨             |                         |          |                    |         | Helpful Hints |  |  |
| Date and Time       | LICENSES                |          |                    | LOGOUT  | More          |  |  |
| Log Settings 🔹 🕨    |                         |          |                    |         |               |  |  |
| System              |                         |          |                    |         |               |  |  |
| Firmware            | List of Available Licen | ses      | Activation Code    | Funitor |               |  |  |
| Firmware via USB    | # Licence M             | odel     | Activation code    | Expires |               |  |  |
| Dynamic DNS         |                         |          |                    |         |               |  |  |
| System Check        | Activation Key:         | Ľ        | 36A4BADUA217920000 |         |               |  |  |
| License             |                         |          | Activate Key       |         |               |  |  |
|                     |                         |          |                    |         |               |  |  |
|                     |                         |          |                    |         |               |  |  |
|                     |                         |          |                    |         |               |  |  |
|                     |                         |          |                    |         |               |  |  |
| WIRELESS CONTROLLER |                         |          |                    |         |               |  |  |

|                     | ilk                        |               |                    |           |      |  |  |  |
|---------------------|----------------------------|---------------|--------------------|-----------|------|--|--|--|
| DWC-1000            | SETUP                      | ADVANCED      | TOOLS              | STATUS    | HELP |  |  |  |
| Admin 🕨             |                            | Helpful Hints |                    |           |      |  |  |  |
| Date and Time       | LICENSES                   |               |                    | LOGOUT    | More |  |  |  |
| Log Settings 🛛 🕨    |                            |               |                    |           |      |  |  |  |
| System              |                            |               |                    |           |      |  |  |  |
| Firmware            | List of Available Licenses |               |                    |           |      |  |  |  |
| Firmware via USB    | # Licence Mod              | lel Ad        | tivation Code      | Expires   |      |  |  |  |
| Dynamic DNS         | 0 DWC-1000-AI              | P6 48FCD018   | 36A4BAD0A217920000 | Perpetual |      |  |  |  |
| System Check        | License Activation         |               |                    |           |      |  |  |  |
| License             | Activation Key:            |               |                    |           |      |  |  |  |
|                     |                            | A             | ctivate Key        |           |      |  |  |  |
|                     |                            |               |                    |           |      |  |  |  |
|                     |                            |               |                    |           |      |  |  |  |
|                     |                            |               |                    |           |      |  |  |  |
| WIRELESS CONTROLLER |                            |               |                    |           |      |  |  |  |

Reset the device to complete the upgrading process.

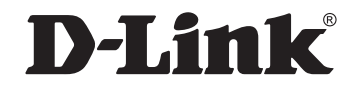

## www.dlink.com

D-Link, D-Link logo, D-Link sub brand logos and D-Link product trademarks are trademarks or registered trademarks of D-Link Corporation and its subsidiaries. All other third party marks mentioned herein are trademarks of the respective owners.

Copyright © 2013 D-Link Corporation. All Rights Reserved.